# Manual técnico

# Guía rápida programación TEACH Amplificador de fibra óptica DF-G1 Series

de BANNER

Version 1.0 Creada por Vladimir Galiano

ELION, S.A. Farell, 5 - 08014 Barcelona Tel. 932 982 000 elion@elion.es - www.elion.es

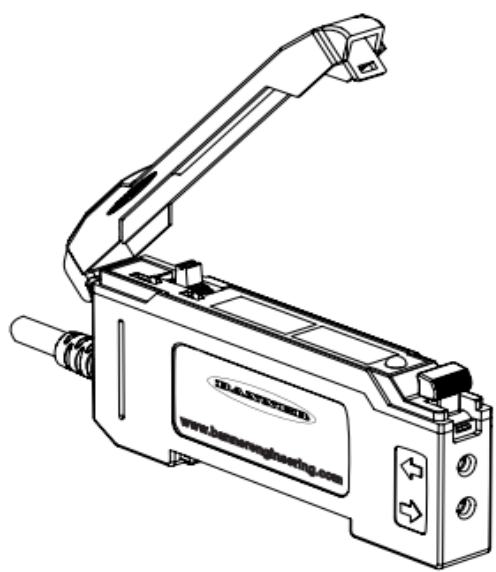

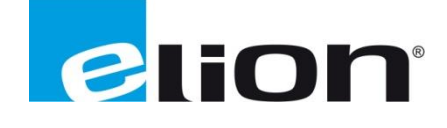

### Alcance

El siguiente documento pretende servir de ayuda para una configuración rápida de los diferentes tipos de TEACH en un amplificador de fibra óptica de la serie DF-G1.

# Diagrama de montaje

Montaje del sensor de fibra óptica.

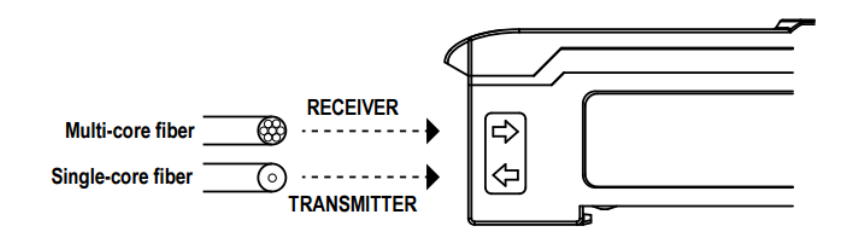

Montaje dependiendo del modelo las salidas serán PNP o NPN.

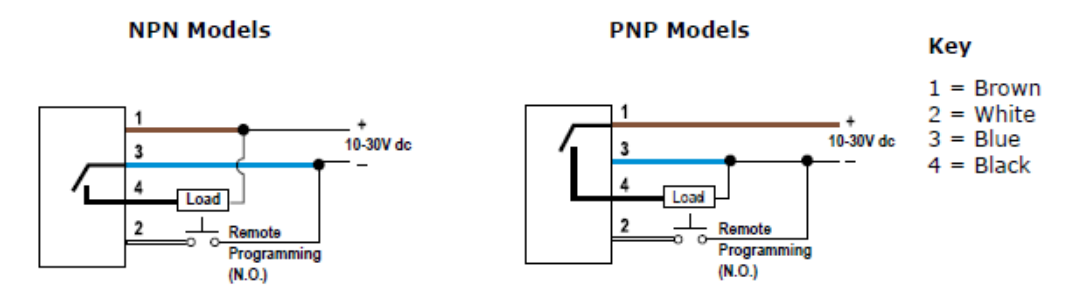

## **Controles y Displays**

Familiarización de con el dispositivo.

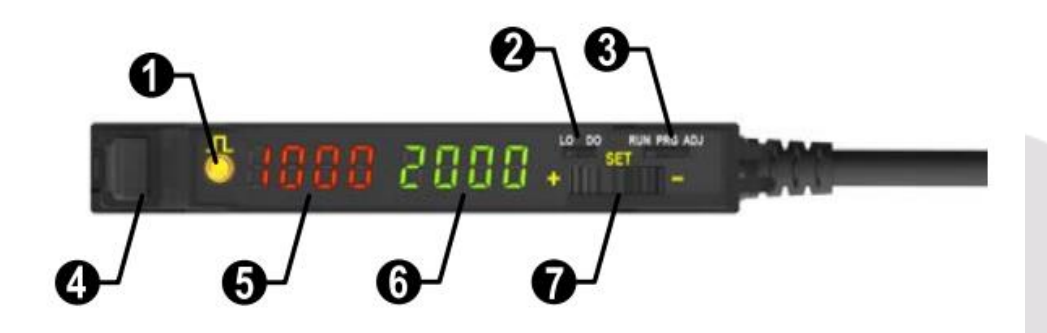

- 1. Señal de salida
- 2. Selector de LO(Light Output)/DO(Dark output)
- 3. Selector de MODO: RUN(Funcionamieno/PRG(Programación)/ADJ(Ajuste)
- 4. Pestaña de sujeción e inserción de la fibra óptica
- 5. Nivel de señal de medición (Display rojo)
- 6. Umbral seleccionado (Display verde)
- 7. Botón +/SET/-

# Pasos rápidos de programación de los TEACHs

#### **Doble TEACH**

Establece un punto medio entre la conmutación de las condiciones de más oscuro a más brillante.

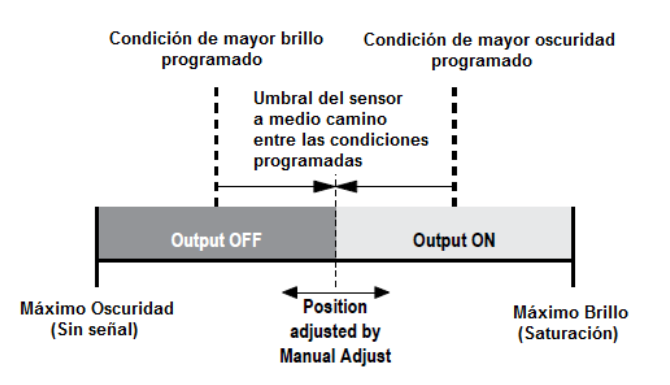

La condición de salida ON y OFF puede cambiarse mediante el interruptor LO/DO (Light Operate/ Dark Operate).

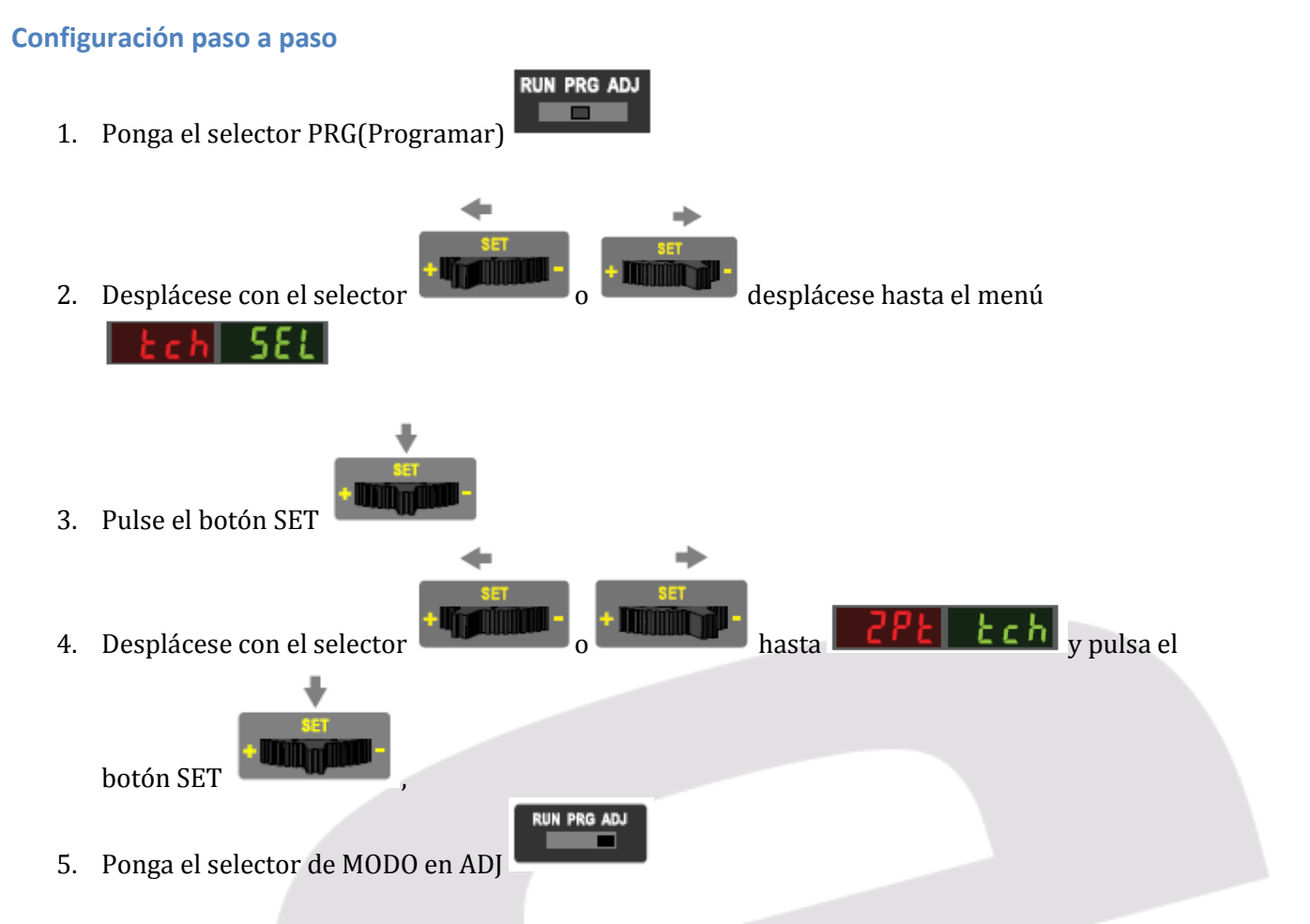

6. En el Display rojo aparece el valor medido y en el Display verde el valor de umbral *(Threshold).* 

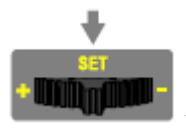

para confirmar el primer

- 7. Una vez establecido el valor medido pulsa el botón SET TEACH.
- 8. Aparecerá la siguiente pantalla pidiendo que introduzcamos el segundo valor de medida:

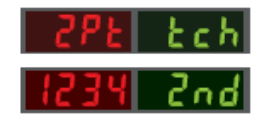

9. Una vez establecido el valor medido pulse el botón SET TEACH.

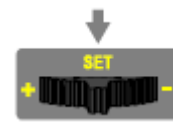

para confirmar el segundo

10. Si el TEACH es aceptado aparecerá el siguiente mensaje:

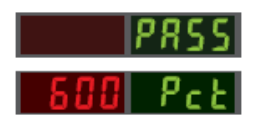

11. Si el TEACH introducido en los pasos 2 y 4 da un valor **PCE** inferior a 100, aparecerá un mensaje de error **FRIE**, ya que no cumple con el diferencia de porcentaje mínimo:

RUN PRG ADJ

| FR | IL. |     |
|----|-----|-----|
|    | 18  | Pct |

#### **TEACH Dinámico**

El TEACH dinámico es idóneo cuando hay una máquina o proceso que no puede pararse para realizar un aprendizaje. El sensor aprende durante las condiciones de detección, tomando múltiples muestras de las condiciones de luz y oscuridad; ajustando automáticamente hasta un nivel óptimo.

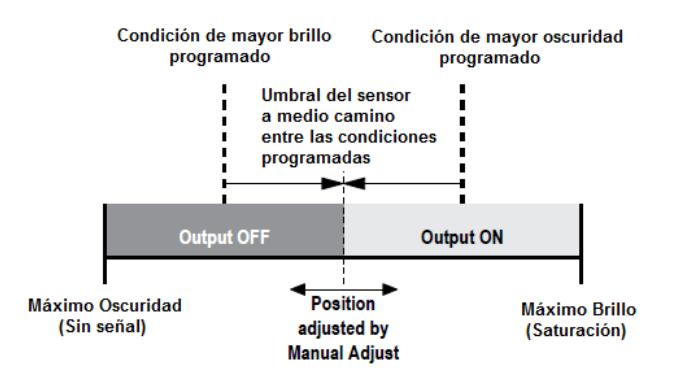

La condición de salida ON y OFF puede cambiarse mediante el interruptor LO/DO (Light Operate/ Dark Operate).

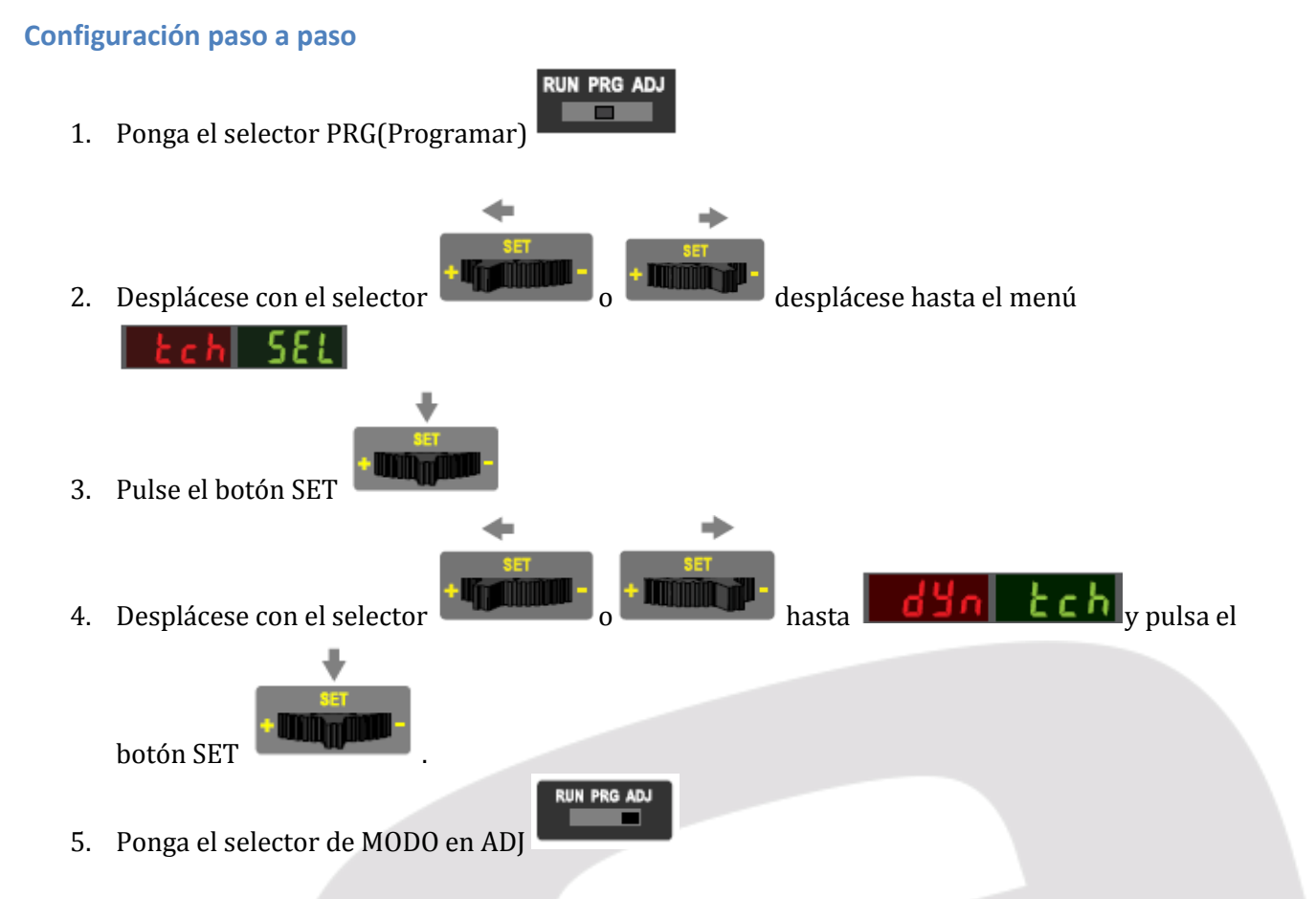

6. En el Display rojo aparece el valor medido y en el Display verde el valor de umbral *(Threshold).* 

#### Elion, S.A. - Manual técnico DF-G1 Series Páginas 5 de 14

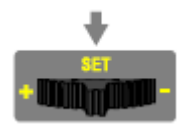

para confirmar el primer

para confirmar el segundo

- 7. Una vez establecido el valor medido pulse el botón SET TEACH.
- 8. Aparecerá la siguiente pantalla pidiendo que introduzcamos el segundo valor de medida:
- 9. Una vez establecido el valor medido pulse el botón SET TEACH.
- 10. Si el TEACH es aceptado aparecerá el siguiente mensaje:

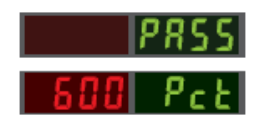

d

11. Si el TEACH introducido en los pasos 2 y 4 da un valor **PCE** inferior a 100, aparecerá un mensaje de error **FRIE**, ya que no cumple con el diferencia de porcentaje mínimo:

RUN PRG ADJ

| 10 Pct | FR | HL. |     |
|--------|----|-----|-----|
|        |    | 10  | Pct |

#### WINDOS SET

Se presenta una sola condición de detección y el sensor sitúa los umbrales de ventana en un porcentaje de offset programable arriba y abajo de la condición presentada. En modo LO, Window SET designa una ventana de detección con la condición Output ON dentro la ventana y las condiciones de salida OFF fuera de la ventana.

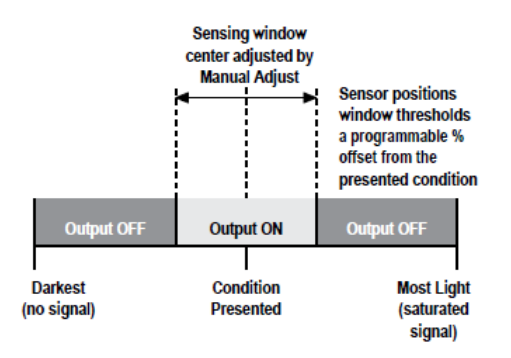

- El ajuste establece un offset por encima y por debajo de la condición presentada.
- Todas las demás condiciones (más oscura o más brillante) hacen que cambie de estado.
- El centro de la ventana de detección se puede ajustar manualmente con los botones + y -.
- Recomendado para aplicaciones donde un producto que no aparezca siempre en el mismo lugar o cuando otras señales pueden aparecer.

La condición de salida ON y OFF puede cambiarse mediante el interruptor LO/DO (Light Operate/ Dark Operate).

#### Configuración paso a paso

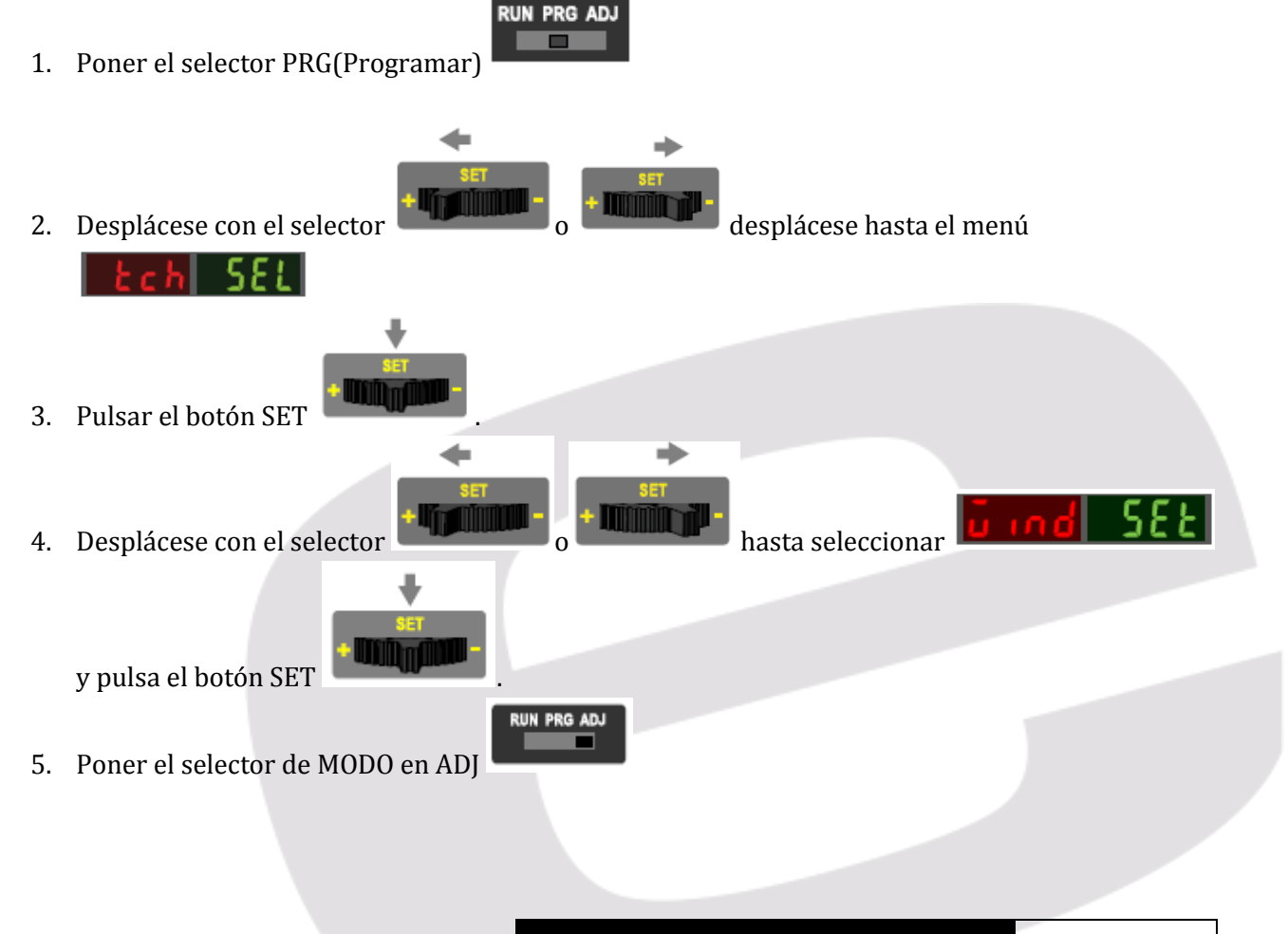

- 6. En el Display rojo aparece el valor medido y en el Display verde el valor de umbral *(Threshold).*
- 7. Una vez establecido el valor medido pulsa el botón SET

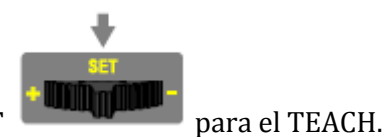

8. Si el TEACH es aceptado aparecerá el siguiente mensaje:

| ũ ind | - 588 |
|-------|-------|
|       | PRSS  |
| - 10  | Pct   |

9. Si el TEACH introducido no es correcto debido a un exceso de proximidad o lejanía aparecerá un mensaje de error **FRIL** como en la siguiente imagen:

| ũ ind | 588 |
|-------|-----|
| FRIL  |     |
| 58    | Pct |

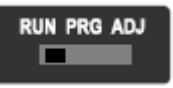

# Light SET

Establece un umbral del % programable de offset por debajo de la condición presentada.

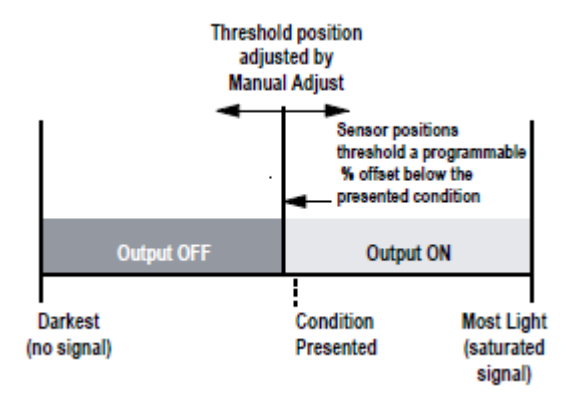

- Cambiar el estado de salida en cualquier condición más oscura que la condición de umbral.
- Umbral ajustable mediante los botones "+" y "-" (ajuste manual).
- Cuando se detecta una condición más oscura que el umbral (Valor Display verde), la salida se activa o no, dependiendo si el ajuste es LO o DO (Light Operate o Dark Operate).
- Recomendado para aplicaciones en las que sólo se conoce una condición, por ejemplo un fondo brillante estable con objetos a detectar de tipo oscuro.

#### Configuración paso a paso

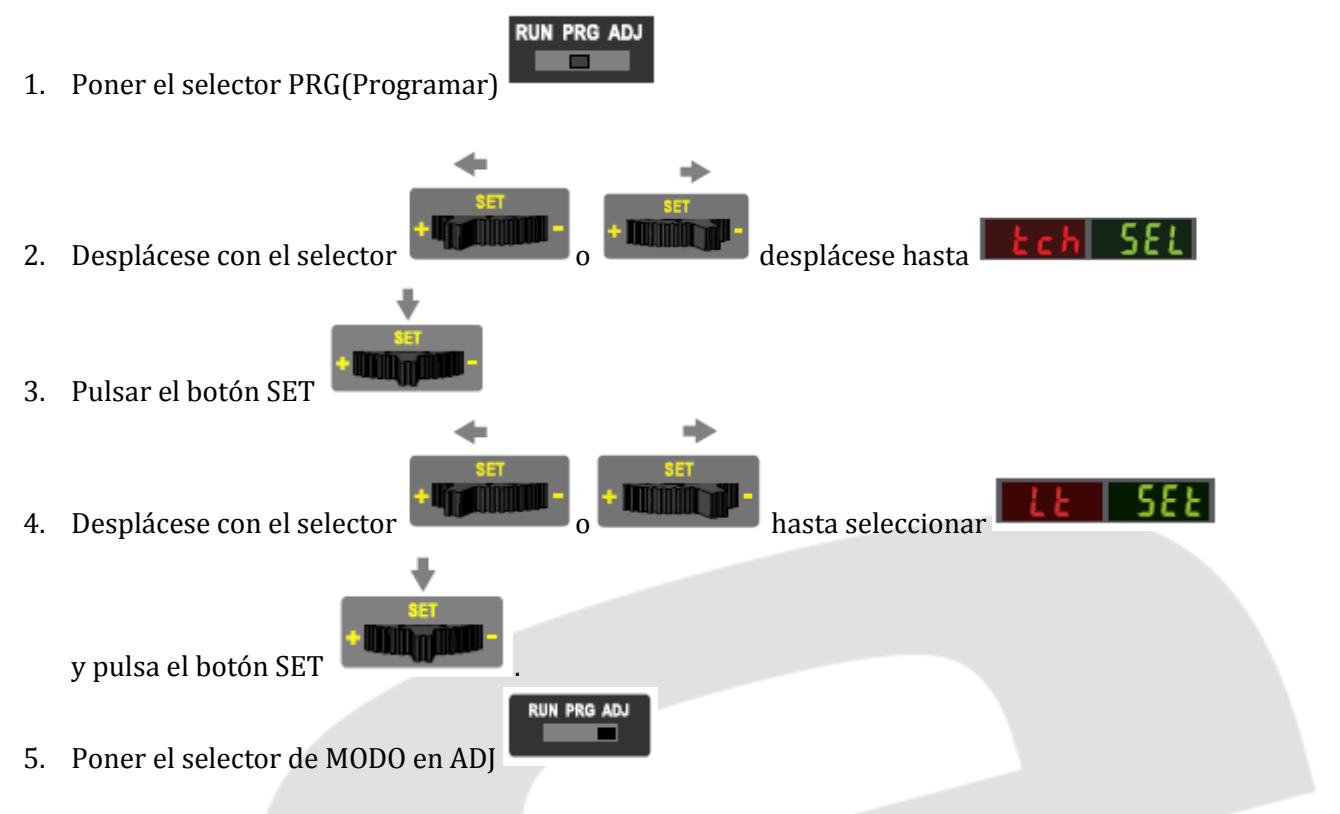

6. En el Display rojo aparece el valor medido y en el Display verde el valor de umbral *(Threshold).* 

7. Una vez establecido el valor medido pulsa el botón SET

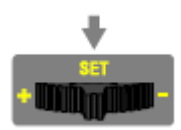

8. Si el TEACH es aceptado aparecerá el siguiente mensaje:

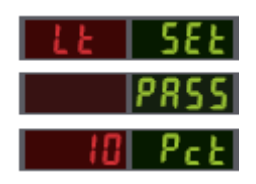

9. Si el TEACH introducido no es correcto debido a un exceso de proximidad o lejanía aparecerá un mensaje de error **FRIL** como en la siguiente imagen:

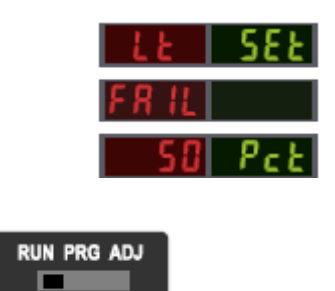

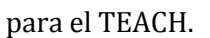

# **Dark SET**

Establece un umbral del % programable de offset por encima de la condición presentada.

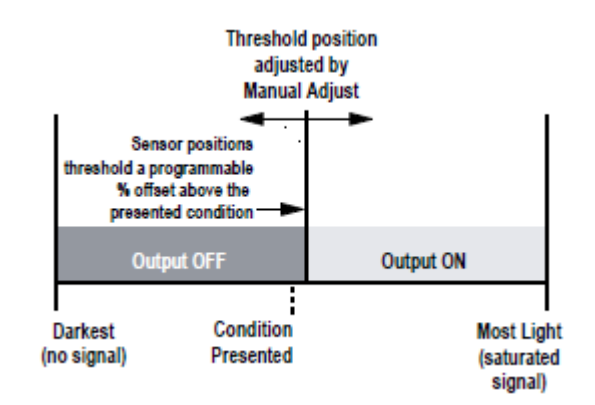

- Cualquier condición más clara que la condición de umbral hace que la salida cambie de estado.
- Umbral ajustable mediante los botones "+" y "-" (ajuste manual).
- Cuando se detecta una condición más clara que el umbral, la salida se activa o desactiva, dependiendo de sí el ajuste es LO o DO (Light Operate o Dark Operate).
- Recomendado para aplicaciones en las que sólo se conoce una condición, por ejemplo, un fondo oscuro fijo con objetos a detectar brillantes.

# Configuración paso a paso Ponga el selector PRG(Programar) Desplácese con el selector Desplácese ton el selector Chi SEE Pulse el botón SET

- 4. Desplácese con el selector
   y pulse el botón SET
- 5. Ponga el selector de MODO en ADJ
- 6. En el Display rojo aparece el valor medido y en el Display verde el valor de umbral *(Threshold).*

RUN PRG ADJ

7. Una vez establecido el valor medido pulsa el botón SET

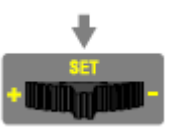

para el TEACH.

8. Si el TEACH es aceptado aparecerá el siguiente mensaje:

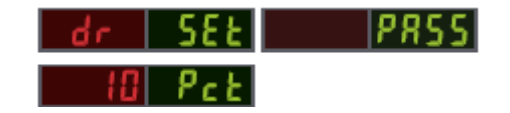

9. Si el TEACH introducido no es correcto debido a un exceso de proximidad o lejanía aparecerá un mensaje de error **FRIL** como en la siguiente imagen:

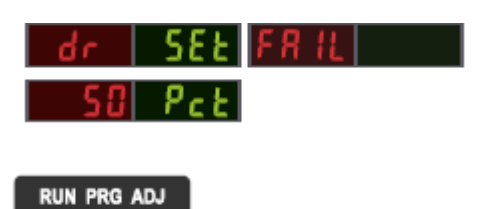

# **Calibration SET**

Se presenta una sola condición de detección y el sensor posiciona un umbral exactamente en la condición presentada.

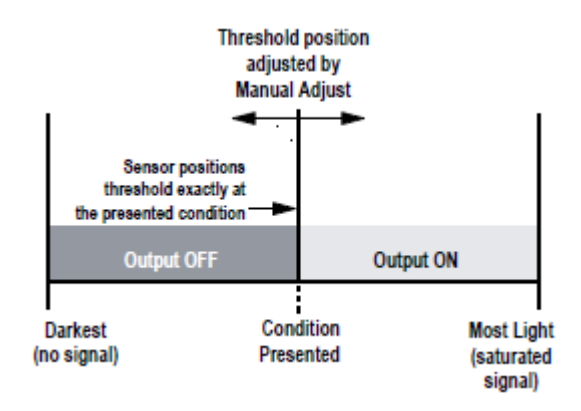

- Establece un umbral exactamente en la condición seleccionada.
- Umbral ajustable mediante los botones "+" y "-" (ajuste manual).

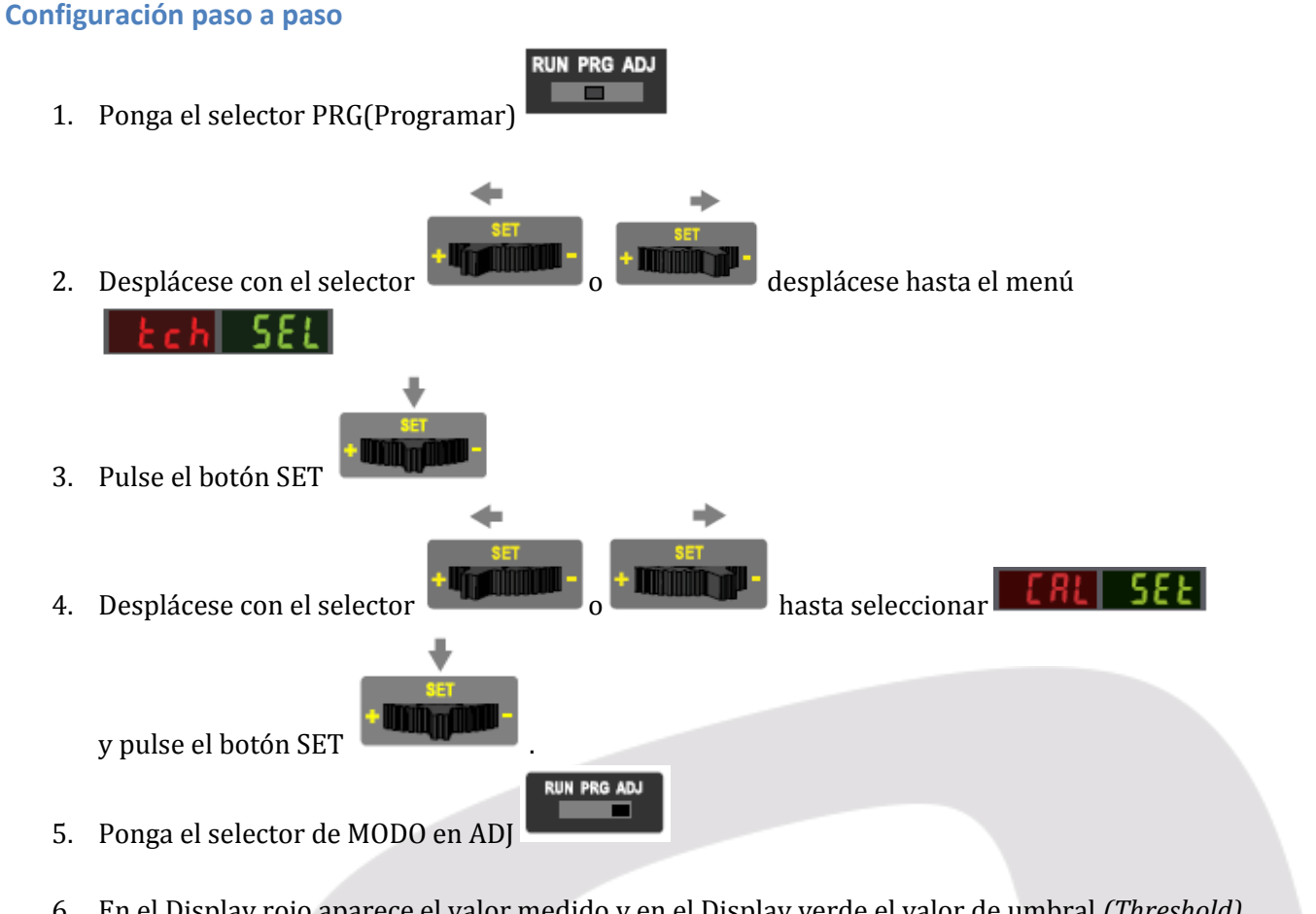

- 6. En el Display rojo aparece el valor medido y en el Display verde el valor de umbral *(Threshold).*
- 7. Una vez establecido el valor medido pulse el botón SET
- para el TEACH.
- 8. Si el TEACH es aceptado aparecerá el siguiente mensaje:

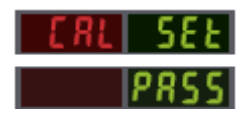

9. Si el TEACH introducido no es correcto debido a un exceso de proximidad o lejanía aparecerá un mensaje de error **FR IL** como en la siguiente imagen:

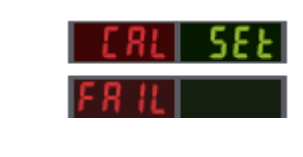

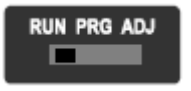

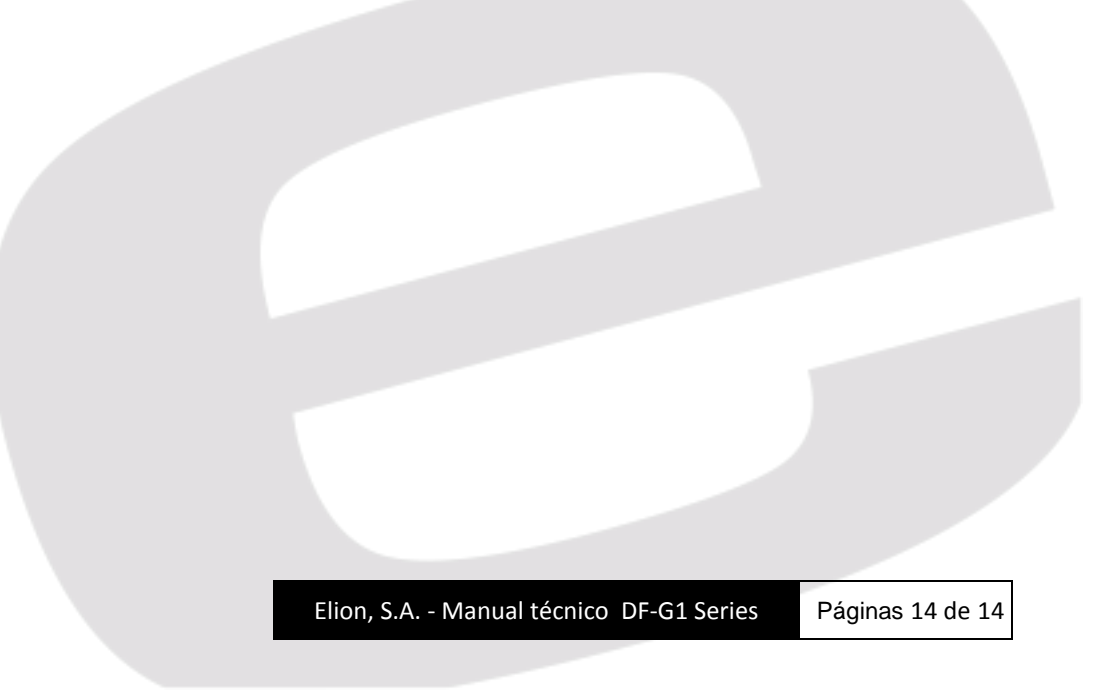